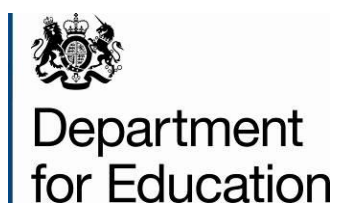

# Alternative Provision (AP) 2014 COLLECT Guide

January 2014

## Contents

| COLLECT and Secure Access     | 3  |
|-------------------------------|----|
| LA (Source Page) Screen       | 5  |
| Uploading a Return            | 6  |
| Adding a Return               | 7  |
| LA Return screen              | 11 |
| Editing a Return              | 12 |
| Viewing Errors/Queries screen | 13 |
| Adding return level notes     | 14 |
| Submitting a return           | 16 |
| Deleting a return             | 17 |
| Launching Reports             | 18 |
| Exporting a return            | 20 |
| Screen Functionality          | 21 |
| Navigation through a return   | 21 |
| Mode Buttons                  | 22 |
| Left Hand Menu                | 22 |
| Help                          | 23 |

#### **COLLECT and Secure Access**

Access to COLLECT is now through the Department's Secure Access System (SA).

| Department for Education                                                                                                    | Default colours                                                                                                    |                                                                                                    |               |
|----------------------------------------------------------------------------------------------------|----------------------------------------------------------------------------------------------------|----------------------------------------------------------------------------------------------------|---------------|
|                                                                                                    |                                                                                                    | Advanced search •                                                                                                    | _             |
| Menu 💿 Secure Access 🖷                                                                                                    |                                                                                                    | A-Z of terms Using this site Contact us                                                                                                    | Cookies       |
| Help Terms of use                                                                                                    |                                                                                                    |                                                                                                    |               |
| Login Username                                                                                                    | Password                                                                                                    | I agree with the Terms of use                                                                                                    | Login         |
|                                                                                                    |                                                                                                    | Forgotten username                                                                                                    | or password · |
| Welcome to<br>Secure Access<br>The Secure Access Portal allows registered                                                                                            | Please read the Guidanc<br>before first Log In to the S<br>support new users throug<br>and assist with your first I       | e Note provided on the 'Help' tab<br>secure Access portal. This note will<br>h the initial (short) registration period<br>og on to this system. |               |
| Users access to the Department for Education's<br>systems. Access to systems are granted on an<br>individual basis and therefore some systems<br>may not be visible. | For Schools, access is for<br>remember to lodge your of<br>question and answer with<br>approved users to access<br>Access | or the entire establishment, please<br>username, password, security<br>your Headteacher – to allow other<br>s the systems covered by Secure     |               |
| E Print                                                                                                    | Should you have any prot<br>please contact the Secur                                                                      | e Access Service Desk by completing                                                                                                    |               |

If you are a new user and require access to COLLECT, you will need to contact your local authority.

Full Secure Access guidance is published on the Secure Access Website

| Department for Education                           | Default colours |                            | Search  |
|----------------------------------------------------|-----------------|----------------------------|---------|
|                                                    | Adva            | anced search •             |         |
| Menu 🖸 Secure Access 🔒                             | A-Z of terms    | Using this site Contact us | Cookies |
| Administration Your applications Help              |                 |                            |         |
| Logged in as Carol Gayles Your account + Log out + |                 |                            |         |
| Welcome to                                         | COLLECT         |                            |         |

Once successfully registered, open the 'Your applications' tab to access COLLECT, as above.

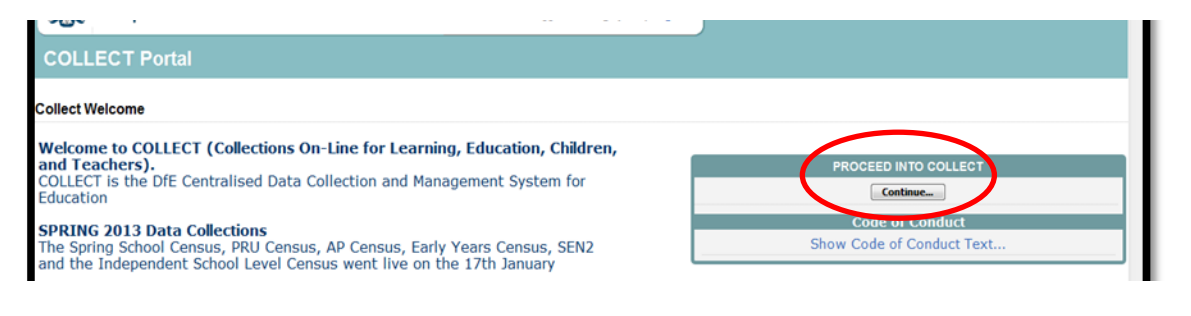

Click on 'continue', as above

Select the collection by clicking on the collection name to highlight it (if there is only one it will be automatically highlighted) and then click on the **Select Data Collection** button to open.

\*Please note: some screen shots refer to previous years however the process is the same for the 2014 collection.\*

| Data Collection                          | User Role     | Organisation             | Status          | Due Date            | Days Due |
|------------------------------------------|---------------|--------------------------|-----------------|---------------------|----------|
| Iternative Provision Census 2014         | Source        | Darlington               | Testing         | 07/03/2014 00:00:00 | 59       |
| Iternative Provision Census 2014         | Collector     | Department for Education | Testing         | 07/03/2014 00:00:00 | 59       |
| Iternative Provision Census 2014         | Administrator | Department for Education | Testing/Live    | 07/03/2014 00:00:00 | 59       |
| hildrenInNeed1213                        | Collector     | Department for Education | Open            | 30/06/2013 00:00:00 | -191     |
| hildrenInNeed1314                        | Collector     | Department for Education | Familiarisation | 30/06/2013 00:00:00 | -191     |
| Consistent Financial Reporting_2012-2013 | Agent         | Department for Education | Open            | 19/07/2013 00:00:00 | -172     |
| Consistent Financial Reporting_2012-2013 | Collector     | Department for Education | Open            | 19/07/2013 00:00:00 | -172     |
| consistent Financial Reporting_2012-2013 | Administrator | Department for Education | Open/Live       | 19/07/2013 00:00:00 | -172     |
| consistent Financial Reporting_2013-2014 | Agent         | Department for Education | Testing         | 19/07/2014 00:00:00 | 193      |
| Consistent Financial Reporting_2013-2014 | Collector     | Department for Education | Testing         | 19/07/2014 00:00:00 | 193      |

# LA (Source Page) Screen

The next screen (Source page) provides a summary of the latest position with respect to the data collection

| Errors : 0  /hat can I do with My Data Return?  Upload Return from file Pr  Add Return on screen Pr | Queries : 0                                            | OK Errors : 0             |
|----------------------------------------------------------------------------------------------------|--------------------------------------------------------|---------------------------|
| /hat can I do with My Data Return? Upload Return from file Pr Add Return on screen Pr               | ess this button to Import a file into your data return |                           |
| Upload Return from file Pr<br>Add Return on screen Pr                                               | ess this button to Import a file into your data return |                           |
| Add Return on screen Pr                                                                             | are this button to Add a new return using a such form  |                           |
| Onen Peturn                                                                                         | ess this button to Add a new return using a web form   |                           |
| open Return Pr                                                                                      | ess this button to Open your data return               |                           |
| Submit Return Pr                                                                                    | ess this button to Submit your completed data return   |                           |
| Export to file Pr                                                                                   | ess this button to Export your data return to a file   |                           |
| Launch Reports Pr                                                                                   | ess this button to Report on your data return          |                           |
| Delete Return Pr                                                                                    | ess this button to Delete your data return             |                           |
| /hat is happening to My Data Return?                                                                |                                                        |                           |
| Data Return Submission                                                                              | Data Return Approval                                   | Data Return Authorisation |
| Date Submitted                                                                                      | Date Approved                                          | Date Authorised           |
|                                                                                                    |                                                        |                           |
| need some help                                                                                      |                                                        |                           |
| need some nep                                                                                       |                                                        |                           |

The different status of data is as follows:

No Data – the return has not been added to the system.

**Loaded and Validated** – A data return has been added and validated but not yet submitted.

Submitted – the return has been submitted by the LA.

Amended by Source - the return has been amended by the LA (source).

Authorised – the return has been checked and authorised by the Collector (DfE).

Status is followed by a series of buttons as listed below:

**Upload return form** – allows the source to upload a return **Add Return on Screen** – allows the source to type the return on screen –this return should be added on screen.

**Open Return**– This option is unavailable until data has been entered and is used to access the data for editing or viewing.

**Submit Return –** This option is unavailable until the data has been entered and is used to submit the data to the DfE – this should only be done when the data is complete and clean. Control then passes to the DfE.

**Export to File** – This is unavailable until the data has been entered and is used to export the data either as a single XML file or a CSV file.

Launch Reports – There are no reports available for this data collection Delete Return – This option is only available when data has been entered and is used to delete the LA data from the system.

# **Uploading a Return**

This is where you can load your XML data files directly into the system. To do this:

Click on the 'Upload Return from file' button on the Source Page. This will display the Upload screen:

| UPLOAD FILE SELECTION                                                                                      |          |
|----------------------------------------------------------------------------------------------------|----------|
| This both uploads and validates your data and may take several minutes. Please allow sufficient time to co | omplete. |
| Upload +                                                                                                   | Browse   |
|                                                                                                    |          |

The LA can type the file path/name of the return or alternatively click on the 'Browse...' button to navigate to the required file.

Once the relevant file has been selected the 'Upload' button should be clicked to save the data into COLLECT. If an attempt is made to upload a file that does not belong to the LA the following error message will be displayed:

"The file you are attempting to upload is not for the selected Source Organisation"

Once the file has been successfully uploaded the return status for that AP Setting will change to Loaded.

#### Adding a Return

To add a return, the user must click the 'Add Return on screen' button.

| he status of your data return : No_ | Data                                                     |                           |
|-------------------------------------|----------------------------------------------------------|---------------------------|
| Errors : 0                          | Queries : 0                                              | OK Errors : 0             |
| nat can I do with My Data Return?   |                                                          |                           |
| Upload Return from file             | Press this button to Import a file into your data return |                           |
| Add Return on screen                | Press this button to Add a new return using a web form   |                           |
| Open Return                         | Press this button to Open your data return               |                           |
| Submit Return                       | Press this button to Submit your completed data return   |                           |
| Export to file                      | Press this button to Export your data return to a file   |                           |
| Launch Reports                      | Press this button to Report on your data return          |                           |
| Delete Return                       | Press this button to Delete your data return             |                           |
| at is happening to My Data Return   |                                                          |                           |
| Data Return Submission              | Data Return Approval                                     | Data Return Authorisation |
|                                     | Data Approved                                            | Date Authorized           |

By clicking on the 'Add a Return' button from the Source Page, you are presented with the option to manually add data, simply fill in the fields and use the dropdown lists to add data whilst referring to the specification as defined in the guide.

Once you have completed the data on this page, click the 'Save' button. You can now navigate to the other screens using the 'View All' button at the bottom of the data area.

|                               |                                            | All Errors                                   | All Notes      |        | Add      | Vi<br>De | ew<br>lete | Edit<br>Statu |
|-------------------------------|--------------------------------------------|----------------------------------------------|----------------|--------|----------|----------|------------|---------------|
| 6                             | 6                                          |                                              |                |        |          |          |            |               |
| -Alternative Provision Census | [4] Alternative Provision Ce               | ensus - Darlington                           |                |        |          |          |            |               |
|                               | RETURN LEVEL ERRORS                        | dentified to fail an term of the distributed | Errors Queries | OK     |          |          |            |               |
| AP Pupils [445]               | (Errors and queries associate)<br>fields.) | d with this full return, not individual      | <u>2</u> 2     | 0      | <i>.</i> |          |            |               |
| > Characteristics             | lioidoly                                   |                                              |                |        |          |          |            |               |
| > Home Information            | Data Itam                                  | Value                                        |                |        | Errors   |          | Noton      | Hist          |
| i> Identifiers                | Data item                                  | value                                        |                | Errors | Queries  | OK       | Notes      | mste          |
|                               | HEADER INFORMATION                         |                                              |                |        |          |          |            |               |
|                               | Collection                                 |                                              |                | 0      | 0        | 0        | 2          |               |
|                               | Term                                       | SPR                                          |                | 0      | 0        | 0        | 2          |               |
|                               | Year                                       | 2012                                         |                | 0      | 0        | 0        | 2          |               |
|                               | Reference Date                             | 2012-01-19                                   |                | 0      | 0        | 0        | 2          |               |
|                               | Source Level                               |                                              |                | 1      | 0        | 0        | 2          |               |
|                               | LA                                         | 841 - DARLINGTON                             |                | 0      | 0        | 0        | 2          |               |
|                               | Software Code                              |                                              |                | 1      | 0        | 0        | 2          |               |
|                               | Release                                    |                                              |                | 0      | 0        | 0        | 2          | <u> </u>      |
|                               | XSLT version                               |                                              |                | 0      | 0        | 0        | 2          | <u> </u>      |
|                               | Serial No                                  |                                              |                | 1      | 0        | 0        | 2          | 1             |
|                               | DateTime                                   |                                              |                | 1      | 0        | 0        | ×<br>2     |               |
|                               | CBDS Levels                                |                                              |                |        |          | -        | Viev       | w All         |
|                               | AP Pupils                                  |                                              |                |        |          |          | Viev       | w All         |

Clicking here allows you to add, edit and delete AP Pupils or the CBDS Levels for this setting.

| Alternative Provision CensusCBDS LevelsAP Pupils [1775]> Characteristics | AP Pupils - Identifiers - Darlin | gton      |        |                   |               |                  |         |          | Drill Up<br>Error   |          |
|--------------------------------------------------------------------------|----------------------------------|-----------|--------|-------------------|---------------|------------------|---------|----------|---------------------|----------|
| > Home Information                                                       | Unique<br>Filter By: Pupil       | s         | urname | Date o<br>Birth   | f             |                  | Reset   |          | Go                  | )        |
| 1dentiners                                                               | Unique Dupil Humber              |           | Sur    | 0.0004            | Date of Birth |                  | Dut     | Frrore   |                     |          |
|                                                                          | ∆ 384623982631                   |           | Δ 10   | Marrie<br>Marrie  | 1994-08-31    |                  | 1       | C LITUIS |                     |          |
|                                                                          | A                                |           | A 16   | 519NOT            | 1994-08-31    |                  | 3       |          |                     |          |
|                                                                          | A                                |           | A 16   | 519NMS            | 1994-08-31    |                  | 3       |          |                     |          |
|                                                                          | A853109529435                    |           | A 16   | 519IND            | 1994-08-31    |                  | 2       |          |                     |          |
|                                                                          | A                                |           | A 16   | 619NMS            | 1994-08-31    |                  | 3       |          |                     |          |
|                                                                          | A                                |           | A 16   | 519IND            | 1994-08-31    |                  | 3       |          |                     |          |
|                                                                          | A098765432109                    |           | A 16   | 519NOT            | 1994-08-31    |                  | 2       |          |                     |          |
|                                                                          | A                                |           | A 16   | 519IND            | 1994-08-31    |                  | 3       |          |                     |          |
|                                                                          | A                                |           | A 16   | 519IND            | 1994-08-31    |                  | 3       |          |                     |          |
|                                                                          | A<br>Dage 1 of 60 (Decorde:593)  |           | Alt    | DT SINIVIS        | 1994-00-31    |                  | 3       |          |                     | ~ ~      |
|                                                                          | Fage 10100 (Records.555)         | (         |        |                   |               |                  |         |          |                     |          |
|                                                                          | Pupil Characteristics/SEN/Attend | lance     |        | Pupil Identifiers |               | Home Information |         | ormation |                     |          |
|                                                                          | Data Item                        |           |        | Value             |               | Errors           |         |          | Notes               | History  |
|                                                                          |                                  |           |        |                   |               | Errors           | queries | OK       |                     |          |
|                                                                          | Unime Deal Number                | 0.0040000 | 00004  |                   |               |                  |         |          | <i>(</i> <b>1</b> ) |          |
|                                                                          | Unique Pupil Number              | A3646239  | 02031  |                   |               | <u> </u>         | U       | U.       | <u>/</u>            | <u> </u> |
|                                                                          | Surname                          | A 1619NM  | s      |                   |               | 0                | 0       | 0        | 2                   | đ        |
|                                                                          | Forename                         | А         |        |                   |               | 0                | 0       | 0        | 2                   |          |
|                                                                          | Middle Names                     | в         |        |                   |               | 0                | 0       | 0        | 2                   |          |
|                                                                          | Preferred Surname                | в         |        |                   |               | 0                | 0       | 0        | 2                   |          |
|                                                                          | Date of Birth                    | 1994-08-3 | 1      |                   |               | 0                | 0       | 0        | 2                   | đ        |

The user has drilled down to the AP pupils data. Here you can add, delete or edit pupil data.

To add data:

Click on the 'Add' button to add a new record. Once you've filled in the first page, click on 'Save'. You can now complete the rest of the pupil's data by clicking on the 'Edit' button.

To delete data:

Highlight the particular pupil that you wish to delete in the selection area (A), then click on the 'Delete' button. Click 'Yes' to confirm the deletion. The pupil is now removed from the list.

To add Free School Meals (FSM) data:

Highlight the particular pupil in selection area A and click on Pupil Characteristics/SEN/ Attendance. The FSM section appears at the bottom of the screen.

|                                     | AP Pupils - Characteristic           | s - Darlingtor    | 1                       |                  |         |                 |         |          | Error<br>All Notes |                   |
|-------------------------------------|--------------------------------------|-------------------|-------------------------|------------------|---------|-----------------|---------|----------|--------------------|-------------------|
| > Home Information<br>> Identifiers | Unique<br>Filter By: Pupil<br>Number | Surnam            | e                       | Date of<br>Birth |         |                 | Reset   |          | G                  | >                 |
| FSM Period                          | Unique Pupil Number                  |                   | Surname                 | Date of          | f Birth |                 | Rı      | ile Erro | <u>rs</u>          |                   |
|                                     | A                                    |                   | A 0304IND               | 2001-09          | 9-01    |                 | 4       |          |                    |                   |
|                                     | ABCDE64294056                        |                   | Brown                   | 2007-09          | 9-01    |                 | 3       |          |                    |                   |
|                                     | A                                    |                   | A 0304IND               | 2001-09          | 9-01    |                 | 4       |          |                    |                   |
|                                     | A                                    |                   | A 0304IND               | 2001-09          | 9-01    |                 | 4       |          |                    |                   |
|                                     | A                                    |                   | A 0304IND               | 2001-09          | 9-01    |                 | 4       |          |                    |                   |
|                                     | <u>A</u>                             |                   | A 0304IND               | 2001-09          | 9-01    |                 | 4       |          |                    |                   |
|                                     | A                                    |                   | A 0304IND               | 2001-09          | 9-01    |                 | 4       |          |                    |                   |
|                                     | A                                    |                   | A 0304IND               | 2001-09          | 9-01    |                 | 4       |          |                    |                   |
|                                     | <u>A</u>                             |                   | A 0304IND               | 2001-09          | 9-01    |                 | 4       |          |                    |                   |
|                                     | A                                    |                   | A 0304IND               | 2001-09          | 9-01    |                 | 4       |          |                    |                   |
|                                     | Page 1 of 59 (Records:582)           |                   |                         |                  |         |                 |         |          |                    | <u> &lt; &gt;</u> |
|                                     | Pupil Characteristics/SEN/Atte       | ndance            | dance Pupil Identifiers |                  |         | Home Informatio |         |          | on                 |                   |
|                                     |                                      | <u> </u>          |                         |                  |         | Errors          |         |          |                    |                   |
|                                     | DATATIEM                             |                   | VALUE                   |                  |         | Errors          | Queries | OK       | Notes              | History           |
|                                     | PUPIL CHARACTERISTICS / SE           | N / ATTENDANCI    | E                       |                  |         |                 |         |          |                    |                   |
|                                     | Ethnic Code                          | WCOR: White - C   | Cornish                 |                  |         | 0               | 0       | 0        | 2                  |                   |
|                                     | Service Child                        |                   |                         |                  |         | <u>1</u>        | 0       | 0        | 2                  |                   |
|                                     | Type of Alternative Provision        | NMS - Non-maint   | ained Special Scho      | ol               |         | 0               | 0       | 0        | 2                  |                   |
|                                     | SEN Provision                        | A - School Action | or Early Years Act      | tion             |         | 0               | 0       | 0        | 2                  |                   |
|                                     | FSM Eligibility Details              |                   |                         |                  |         |                 |         | Click    | To Edit            | /View             |
|                                     | FSM Start Date FSM                   | End Date          | UK Country              | 1                |         |                 |         |          |                    |                   |

To make additions/amendments use the 'click to Edit/View' button, then the add button.

This shows the pupil is in receipt of FSM.

| AP Pupils - Characteristic     | <u>:s - Dariington</u>                                                                                                    |                                                                                                    |                                                                                                    |                                                                                                    |                                                                                                    |                                                                                                    | Ello                                                                                                    |                                                                                                    |  |
|--------------------------------|----------------------------------------------------------------------------------------------------|----------------------------------------------------------------------------------------------------|----------------------------------------------------------------------------------------------------|----------------------------------------------------------------------------------------------------|----------------------------------------------------------------------------------------------------|----------------------------------------------------------------------------------------------------|----------------------------------------------------------------------------------------------------|----------------------------------------------------------------------------------------------------|--|
|                                |                                                                                                    |                                                                                                    |                                                                                                    |                                                                                                    |                                                                                                    |                                                                                                    | All Notes                                                                                                    |                                                                                                    |  |
|                                |                                                                                                    |                                                                                                    |                                                                                                    |                                                                                                    |                                                                                                    |                                                                                                    |                                                                                                    |                                                                                                    |  |
| Unique                         |                                                                                                    | Date                                                                                                    | of                                                                                                    |                                                                                                    | Pacat                                                                                                    | 1                                                                                                    | G                                                                                                    |                                                                                                    |  |
| Number                         | Sumanne                                                                                                    | Birth                                                                                                    |                                                                                                    |                                                                                                    | 116361                                                                                                    |                                                                                                    |                                                                                                    | ,                                                                                                    |  |
| Unique Pupil Number            |                                                                                                    | Surname                                                                                                    | Date of Birth                                                                                                    |                                                                                                    | Ru                                                                                                    | le Frro                                                                                                    | rs                                                                                                    |                                                                                                    |  |
| A                              |                                                                                                    | A 0304IND                                                                                                    | 2001-09-01                                                                                                    |                                                                                                    | 4                                                                                                    |                                                                                                    |                                                                                                    |                                                                                                    |  |
| ABCDE64294056                  |                                                                                                    | Brown                                                                                                    | 2007-09-01                                                                                                    |                                                                                                    | 3                                                                                                    |                                                                                                    |                                                                                                    |                                                                                                    |  |
| A                              |                                                                                                    | A 0304IND                                                                                                    | 2001-09-01                                                                                                    |                                                                                                    | 4                                                                                                    |                                                                                                    |                                                                                                    |                                                                                                    |  |
| A                              |                                                                                                    | A 0304IND                                                                                                    | 2001-09-01                                                                                                    |                                                                                                    | 4                                                                                                    |                                                                                                    |                                                                                                    |                                                                                                    |  |
| A                              |                                                                                                    | A 0304IND                                                                                                    | 2001-09-01                                                                                                    |                                                                                                    | 4                                                                                                    |                                                                                                    |                                                                                                    |                                                                                                    |  |
| A                              |                                                                                                    | A 0304IND                                                                                                    | 2001-09-01                                                                                                    |                                                                                                    | 4                                                                                                    |                                                                                                    |                                                                                                    |                                                                                                    |  |
| A                              |                                                                                                    | A 0304IND                                                                                                    | 2001-09-01                                                                                                    |                                                                                                    | 4                                                                                                    |                                                                                                    |                                                                                                    |                                                                                                    |  |
| A                              | A 0304IND 2001-09-01                                                                                                    |                                                                                                    |                                                                                                    |                                                                                                    |                                                                                                    | 4                                                                                                    |                                                                                                    |                                                                                                    |  |
| A                              |                                                                                                    | A 0304IND                                                                                                    | 2001-09-01                                                                                                    | 4                                                                                                    |                                                                                                    |                                                                                                    |                                                                                                    |                                                                                                    |  |
| A                              |                                                                                                    | A 0304IND                                                                                                    | 2001-09-01                                                                                                    |                                                                                                    | 4                                                                                                    | 4                                                                                                    |                                                                                                    |                                                                                                    |  |
| Page 1 of 59 (Records:582)     |                                                                                                    |                                                                                                    |                                                                                                    |                                                                                                    |                                                                                                    |                                                                                                    |                                                                                                    | < >                                                                                                    |  |
| Pupil Characteristics/SEN/Atte | endance                                                                                                    | Pupil Identifiers                                                                                                    | $\triangle$                                                                                                    | E                                                                                                    | lome Info                                                                                                    | ormatio                                                                                                    | <u>n</u>                                                                                                    |                                                                                                    |  |
|                                |                                                                                                    |                                                                                                    | MALUE                                                                                                    |                                                                                                    | Errors                                                                                                    |                                                                                                    | Noton                                                                                                    | History                                                                                                    |  |
| DATATIEM                       |                                                                                                    | VALUE                                                                                                    |                                                                                                    | Errors                                                                                                    | Queries                                                                                                    | OK                                                                                                    | Notes                                                                                                    | History                                                                                                    |  |
| PUPIL CHARACTERISTICS / SE     | EN / ATTENDANCE                                                                                                    |                                                                                                    |                                                                                                    |                                                                                                    |                                                                                                    |                                                                                                    |                                                                                                    |                                                                                                    |  |
| Ethnic Code                    | WCOR: White - C                                                                                                    | ornish                                                                                                    |                                                                                                    | 0                                                                                                    | 0                                                                                                    | 0                                                                                                    | 2                                                                                                    |                                                                                                    |  |
| Service Child                  |                                                                                                    |                                                                                                    |                                                                                                    | 1                                                                                                    | 0                                                                                                    | 0                                                                                                    | 2                                                                                                    |                                                                                                    |  |
| Type of Alternative Provision  | NMS - Non-mainta                                                                                                    | ined Special School                                                                                                    |                                                                                                    | 0                                                                                                    | 0                                                                                                    | 0                                                                                                    | 2                                                                                                    |                                                                                                    |  |
| SEN Provision                  | A - School Action                                                                                                    | or Early Years Action                                                                                                    |                                                                                                    | 0                                                                                                    | 0                                                                                                    | 0                                                                                                    | 2                                                                                                    |                                                                                                    |  |
| FSM Eligibility Details        |                                                                                                    |                                                                                                    |                                                                                                    |                                                                                                    |                                                                                                    | Click                                                                                                    | To Edit                                                                                                    | /View                                                                                                    |  |
| FSM Start Date FSM             | End Date                                                                                                    | UK Country                                                                                                    |                                                                                                    |                                                                                                    |                                                                                                    |                                                                                                    |                                                                                                    |                                                                                                    |  |
| 2012-09-20                     |                                                                                                    | England                                                                                                    |                                                                                                    |                                                                                                    |                                                                                                    |                                                                                                    |                                                                                                    |                                                                                                    |  |
|                                |                                                                                                    | -                                                                                                    | 1                                                                                                    |                                                                                                    |                                                                                                    |                                                                                                    |                                                                                                    |                                                                                                    |  |
|                                | AP Pupils - Characteristic         Filter By:       Pupil         Number         Unique Pupil Number         A         ABCDE64294056         A         A         DATA ITEM         PUPIL CHARACTERISTICS / SI         Ethnic Code         Service Child         Type of Alternative Provision         FSM Eligibility Details         FSM Start Date       FSM         2012-09-20 | AP Pupils - Characteristics - Danington<br>Filter By: Pupil Surname<br>Number<br>Unique Pupil Number<br>A<br>ABCDE64294056<br>A<br>A<br>A<br>A<br>A<br>A<br>A<br>A<br>A<br>A<br>A<br>A<br>A | AP Pupils - Characteristics - Dahlington         Filter By:       Pupil<br>Number       Surname       Date<br>Birth         Unique Pupil Number       Surname       Date         A       A 0304IND       A         ABCDE64294056       Brown       A         A       A 0304IND       A         A       A 0304IND       A         Bert       Brown       A         DATA ITEM       VALUE         PUPIL CHARACTERISTICS / SEN / ATTENDANCE       Ethnic Code         Ethnic Code       WCOR: White - Cornish | AP Pupils - Characteristics - Darlington         Filter By:       Pupil<br>Number       Surname       Date of<br>Birth         Unique Pupil Number       Surname       Date of Birth         A       A 0304IND       2001-09-01         A       A 0304IND       2001-09-01         A       BCRCCCCCCCCCCCCCCCCCCCCCCCCCCCCCCCCCCC | AP Pupils - Characteristics - Darlington         Filter By:       Pupil<br>Number       Surname       Date of<br>Birth         Unique Pupil Number       Surname       Date of Birth         A       A 0304IND       2001-09-01         ABCDE64294056       Brown       2007-09-01         A       A 0304IND       2001-09-01         A       A 0304IND       2001-09-01         B       Errors       Errors         PUPIL Characteristics/SEN/Attrendance       P | AP Pupils - Characteristics - Darnington         Filter By:       Pupil<br>Number       Surname       Date of<br>Birth       Reset         Unique Pupil Number       Surname       Date of Birth       Ru         A       A 0304IND       2001-09-01       4         ABCDE64294056       Brown       2007-09-01       3         A       A 0304IND       2001-09-01       4         A       A 0304IND       2001-09-01       4         A       A 0304IND       2001-09-01       4         A       A 0304IND       2001-09-01       4         A       A 0304IND       2001-09-01       4         A       A 0304IND       2001-09-01       4         A       A 0304IND       2001-09-01       4         A       A 0304IND       2001-09-01       4         A       A 0304IND       2001-09-01       4         A       A 0304IND       2001-09-01       4         A       A 0304IND       2001-09-01       4         A       A 0304IND       2001-09-01       4         A       A 0304IND       2001-09-01       4         A       DATA ITEM       VALUE       Errors <t< td=""><td>AP Pupils - Characteristics - Darnington         Filter By:       Pupil       Surname       Date of Birth       Reset         Unique Pupil Number       Surname       Date of Birth       Rule Error         A       A 0304IND       2001-09-01       4         ABCDE64294056       Brown       2001-09-01       4         A       A 0304IND       2001-09-01       4         A       A 0304IND       2001-09-01       4         A       A 0304IND       2001-09-01       4         A       A 0304IND       2001-09-01       4         A       A 0304IND       2001-09-01       4         A       A 0304IND       2001-09-01       4         A       A 0304IND       2001-09-01       4         A       A 0304IND       2001-09-01       4         A       A 0304IND       2001-09-01       4         A       A 0304IND       2001-09-01       4         A       A 0304IND       2001-09-01       4         A       A 0304IND       2001-09-01       4         A       A 0304IND       2001-09-01       4         A       A 0304IND       2001-09-01       4         &lt;</td><td>AP Pupils - Characteristics - Darlington       Date of Birth       Reset       Go         Filter By:       Pupil Number       Surname       Date of Birth       Reset       Go         Unique Pupil Number       Surname       Date of Birth       Rule Errors       A         A       A 0304IND       2001-09-01       4         ABCDE64294056       Brown       2007-09-01       3         A       A 0304IND       2001-09-01       4         A       A 0304IND       2001-09-01       4         A       A 0304IND       2001-09-01       4         A       A 0304IND       2001-09-01       4         A       A 0304IND       2001-09-01       4         A       A 0304IND       2001-09-01       4         A       A 0304IND       2001-09-01       4         A       A 0304IND       2001-09-01       4         A       A 0304IND       2001-09-01       4         A       A 0304IND       2001-09-01       4         A       A 0304IND       2001-09-01       4         A       A 0304IND       2001-09-01       4         A       A 0304IND       2001-09-01       4</td></t<> | AP Pupils - Characteristics - Darnington         Filter By:       Pupil       Surname       Date of Birth       Reset         Unique Pupil Number       Surname       Date of Birth       Rule Error         A       A 0304IND       2001-09-01       4         ABCDE64294056       Brown       2001-09-01       4         A       A 0304IND       2001-09-01       4         A       A 0304IND       2001-09-01       4         A       A 0304IND       2001-09-01       4         A       A 0304IND       2001-09-01       4         A       A 0304IND       2001-09-01       4         A       A 0304IND       2001-09-01       4         A       A 0304IND       2001-09-01       4         A       A 0304IND       2001-09-01       4         A       A 0304IND       2001-09-01       4         A       A 0304IND       2001-09-01       4         A       A 0304IND       2001-09-01       4         A       A 0304IND       2001-09-01       4         A       A 0304IND       2001-09-01       4         A       A 0304IND       2001-09-01       4         < | AP Pupils - Characteristics - Darlington       Date of Birth       Reset       Go         Filter By:       Pupil Number       Surname       Date of Birth       Reset       Go         Unique Pupil Number       Surname       Date of Birth       Rule Errors       A         A       A 0304IND       2001-09-01       4         ABCDE64294056       Brown       2007-09-01       3         A       A 0304IND       2001-09-01       4         A       A 0304IND       2001-09-01       4         A       A 0304IND       2001-09-01       4         A       A 0304IND       2001-09-01       4         A       A 0304IND       2001-09-01       4         A       A 0304IND       2001-09-01       4         A       A 0304IND       2001-09-01       4         A       A 0304IND       2001-09-01       4         A       A 0304IND       2001-09-01       4         A       A 0304IND       2001-09-01       4         A       A 0304IND       2001-09-01       4         A       A 0304IND       2001-09-01       4         A       A 0304IND       2001-09-01       4 |  |

| AP Pupils [2330]                    | AP Pupils - Characteristic           | s - Darlington               |                       |               |          |                   |         | Error<br>All Notes |       |  |  |
|-------------------------------------|--------------------------------------|------------------------------|-----------------------|---------------|----------|-------------------|---------|--------------------|-------|--|--|
| > Home Information<br>> Identifiers | Unique<br>Filter By: Pupil<br>Number | Surnam                       | e Date<br>Birth       | of            |          | Reset             |         | G                  | 5     |  |  |
| FSM Period                          | Unique Pupil Number                  |                              | <u>Surname</u>        | Date of Birth |          | Ru                | le Erro | <u>rs</u>          |       |  |  |
|                                     | A                                    |                              | A 0304IND             | 2001-09-01    |          | 4                 |         |                    |       |  |  |
|                                     | ABCDE64294056                        |                              | Brown                 | 2007-09-01    |          | 3                 |         |                    |       |  |  |
|                                     | A                                    |                              | A 0304IND             | 2001-09-01    |          | 4                 |         |                    |       |  |  |
|                                     | A                                    |                              | A 0304IND             | 2001-09-01    |          | 4                 |         |                    |       |  |  |
|                                     | A                                    |                              | A 0304IND             | 2001-09-01    |          | 4                 |         |                    |       |  |  |
|                                     | A                                    |                              | A 0304IND             | 2001-09-01    |          | 4                 |         |                    |       |  |  |
|                                     | A                                    |                              | A 0304IND             | 2001-09-01    |          | 4                 |         |                    |       |  |  |
|                                     | A                                    |                              | A 0304IND             | 2001-09-01    |          | 4                 |         |                    |       |  |  |
|                                     | A                                    |                              | A 0304IND             | 2001-09-01    |          | 4                 |         |                    |       |  |  |
|                                     | Page 1 of 59 (Records:582)           | Page 1 of 59 (Records:582) < |                       |               |          |                   |         |                    |       |  |  |
|                                     | Pupil Characteristics/SEN/Atte       | endance                      | Pupil Identifiers     | Δ             | H        | lome Info         | rmatio  | <u>n</u>           |       |  |  |
|                                     | DATA ITEM                            |                              | VALUE                 |               | Errors   | Errors<br>Queries | OK      | Notes              | Histo |  |  |
|                                     | PUPIL CHARACTERISTICS / SE           | EN / ATTENDANCE              |                       |               |          |                   |         |                    |       |  |  |
|                                     | Ethnic Code                          | WCOR: White - C              | ornish                |               | 0        | 0                 | 0       | 2                  |       |  |  |
|                                     | Service Child                        |                              |                       |               | <u>1</u> | 0                 | 0       | 2                  |       |  |  |
|                                     | Type of Alternative Provision        | NMS - Non-mainta             | ained Special School  |               | 0        | 0                 | 0       | 2                  |       |  |  |
|                                     | SEN Provision                        | A - School Action            | or Early Years Action |               | 0        | 0                 | 0       | 2                  |       |  |  |
|                                     | FSM Eligibility Details              |                              |                       |               |          |                   | Click   | To Edit            | /View |  |  |
|                                     | FSM Start Date FSM                   | End Date                     | UK Country            |               |          |                   |         |                    |       |  |  |
|                                     | 2012-09-20 2012                      | 2-12-19                      | England               |               |          |                   |         |                    |       |  |  |
|                                     |                                      |                              |                       | 1             |          |                   |         |                    |       |  |  |

This shows the pupil was in receipt of FSM from 29/9/2012 to 19/12/2012.

## LA Return screen

By clicking on the 'Open Return' button, you are taken to the following screen that contains the data either manually typed or already loaded into Collect:

| U                                  |                                            |                                       |                |        |         |    |       |              |
|------------------------------------|--------------------------------------------|---------------------------------------|----------------|--------|---------|----|-------|--------------|
| ⊡-Alternative Provision Census [4] | Alternative Provision Cen                  | isus - Darlington                     |                |        |         |    |       |              |
|                                    | RETURN LEVEL ERRORS                        |                                       | Errors Queries | OK     |         |    |       |              |
| -AP Pupils [445]                   | (Errors and queries associated<br>fields ) | with this full return, not individual | <u>2</u> 2     | 0      | 2       |    |       |              |
| > Characteristics                  |                                            |                                       |                |        |         |    |       |              |
| > Home Information                 | Data Itana                                 | Webee                                 |                |        | Errors  |    | Neter | III at a m   |
| > Identifiers                      | Data Item                                  | Value                                 |                | Errors | Queries | OK | Notes | History      |
|                                    | HEADER INFORMATION                         |                                       |                |        |         |    |       |              |
|                                    | Collection                                 | APC                                   |                | 0      | 0       | 0  | 2     |              |
|                                    | Term                                       | SPR                                   |                | 0      | 0       | 0  | 2     |              |
|                                    | Year                                       | 2012                                  |                | 0      | 0       | 0  | 2     |              |
|                                    | Reference Date                             | 2012-01-19                            |                | 0      | 0       | 0  | 2     |              |
|                                    | Source Level                               |                                       |                | 1      | 0       | 0  | 2     |              |
|                                    | LA                                         | 841 - DARLINGTON                      |                | 0      | 0       | 0  | 2     |              |
|                                    | Software Code                              |                                       |                | 1      | 0       | 0  | 2     |              |
|                                    | Release                                    |                                       |                | 0      | 0       | 0  | 2     |              |
|                                    | XSLT version                               |                                       |                | 0      | 0       | 0  | 2     |              |
|                                    | Serial No                                  |                                       |                | 1      | 0       | 0  | 2     |              |
|                                    | DateTime                                   |                                       |                | 1      | 0       | 0  | 2     |              |
|                                    | CBDS Levels                                |                                       |                |        |         |    | Viev  | <u>N All</u> |
|                                    | AP Pupils                                  |                                       |                |        |         |    | Viev  | <u>N All</u> |
|                                    |                                            |                                       |                |        |         |    |       |              |

You can now navigate around the data using the 'View All' links at the bottom of the page.

Click on the 'Viewing a Return' section of this document for an explanation on how to fully navigate the data.

#### **Editing a Return**

Clicking on the 'Edit' button, opens the value boxes, allowing the user to add and amend their data next to each editable data item.

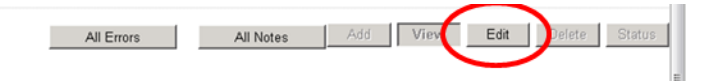

Clicking on view will close the value boxes and save any data that has been added/amended.

#### **Viewing Errors/Queries screen**

A user can view an error by clicking on the 'ALL Errors' button on the first page of the return.

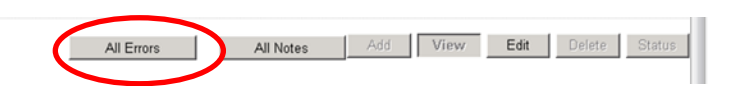

Once a user has clicked on either 'All Errors' or the data field error, they will be taken to the Blade Error Report page.

| Rule No. Return Leve | Error Message<br>Please check: Child has no LIPN | Priority OK'd |         |    | Notes |
|----------------------|--------------------------------------------------|---------------|---------|----|-------|
| 1500Q                | Please check: Child has no UPN                   | - ·           |         |    |       |
|                      |                                                  | Queries       | Details | OK | 2     |
| 1500Q                | Please check: Child has no UPN                   | Queries       | Details | OK | 2     |
| 8305Q                | Please check: pupil over 18 years old            | Queries       | Details | OK | 2     |
| 8305Q                | Please check: pupil over 18 years old            | Queries       | Details | OK | 2     |
| 8305Q                | Please check: pupil over 18 years old            | Queries       | Details | OK | 2     |
| 8305Q                | Please check: pupil over 18 years old            | Queries       | Details | OK | 2     |
| 8305Q                | Please check: pupil over 18 years old            | Queries       | Details | OK | 2     |
| 1500Q                | Please check: Child has no UPN                   | Queries       | Details | OK | 2     |
| 8305Q                | Please check: pupil over 18 years old            | Queries       | Details | OK | 2     |
| 8305Q                | Please check: pupil over 18 years old            | Queries       | Details | OK | 2     |
| Page 1 of 2          |                                                  |               |         |    | 1     |

Once the user has clicked the 'Details' button they will see the details appear on the right hand side of the screen, as shown below.

|             |              |                                       |          |      |         |   | Cou | int 18 | 18 Details                       |
|-------------|--------------|---------------------------------------|----------|------|---------|---|-----|--------|----------------------------------|
| Rule No.    | Return Level | Error Message                         | Priority | OK'd |         |   |     | Notes  | Field Value                      |
| 1500Q       |              | Please chedi: Child has no UPN        | Queries  |      | Details |   | OK  | 2      | Date of Birth Oct 9 1993 12:00AM |
| 1500Q       |              | Please check: Child has no UPN        | Queries  |      | Details |   | OK  | 2      |                                  |
| 8305Q       |              | Please check: pupil over 18 years old | Queries  | C    | Details | ) | OK  | 2      |                                  |
| 8305Q       |              | Please check: pupil over 18 years old | Queries  |      |         |   | OK  | 2      |                                  |
| 8305Q       |              | Please check: pupil over 18 years old | Queries  |      | Details |   | OK  | 2      |                                  |
| 8305Q       |              | Please check: pupil over 18 years old | Queries  |      | Details |   | OK  | 2      |                                  |
| 8305Q       |              | Please check: pupil over 18 years old | Queries  |      | Details |   | OK  | 2      |                                  |
| 1500Q       |              | Please check: Child has no UPN        | Queries  |      | Details |   | OK  | 2      |                                  |
| 83050       |              | Please check: pupil over 18 years old | Queries  |      | Details |   | OK  | 2      |                                  |
| 8305Q       |              | Please check: pupil over 18 years old | Queries  |      | Details |   | OK  | 2      |                                  |
| Page 1 of 2 |              |                                       |          |      |         |   |     | 12     |                                  |

The user can then navigate to an error by clicking the 'Value' of an error on the right hand side of the screen (which is 'null' in this case).

Once the user has clicked this 'Value', they will be taken to the Section where that error is occurring and allow an amendment to be made.

#### Adding return level notes

There is a pencil icon located next to the return level section. To add a note relating to an outstanding query, please click on the pencil.

| COLLECT Portal               |                                                                               |            |                |                             |
|------------------------------|-------------------------------------------------------------------------------|------------|----------------|-----------------------------|
| Alternative Provision Census |                                                                               |            |                |                             |
|                              |                                                                               | All Errors | All Notes      | Add View Edit Delete Status |
| 0                            | 11                                                                            |            |                |                             |
|                              | RETURN LEVEL ERRORS                                                           |            | Errors Queries | ок                          |
| AP Pupis [18]                | (Errors and queries associated with this full return, not individual fields.) |            | 0 0            |                             |

You will then be presented with the Note Page screen below:

| User          | Role                    | Organisation       | Native ID Da | te and Time   |                          |
|---------------|-------------------------|--------------------|--------------|---------------|--------------------------|
| Note Deta     | il                      |                    |              |               | Add New Note Remove Note |
|               |                         |                    |              | ~             |                          |
| Preserved     | notes delete            | d by resubmissions |              |               |                          |
| User          |                         | Organisation       | Native ID    | Date and Time | Remove Preserved Note    |
| Preserved     | l Note Detail           |                    |              |               |                          |
|               |                         |                    |              | *             |                          |
| 8             |                         |                    |              |               |                          |
| © Crown copyr | right   Disclaimer   Pr | ivacy              |              |               |                          |

The user will need to click on 'Add New Note' to enable them to type in the note detail box.

| User         | Role                   | Organisation        | Native ID | Date and Time |                          |
|--------------|------------------------|---------------------|-----------|---------------|--------------------------|
| Note Deta    | ii                     |                     |           |               | Add New Note Remove Note |
| Preserved    | notes delete           | ed by resubmissions |           |               |                          |
| User         | Role                   | Organisation        | Native ID | Date and Time | S> Pamain Presanind Nata |
| Preserved    | l Note Detai           | I                   |           |               | Kenidie Preserved Hote   |
|              |                        |                     |           | *             |                          |
| 0            |                        |                     |           |               |                          |
| © Crown copy | right   Disclaimer   P | Privacy             |           |               |                          |

Once a note has been added, click on Create. This will then save that note against the return. The pencil icon will then change to a notepad icon, which indicates a note has been added.

| COLLECT Portal                 |                                                                               |            |           |         |    |        |                  |
|--------------------------------|-------------------------------------------------------------------------------|------------|-----------|---------|----|--------|------------------|
|                                |                                                                               |            |           |         |    |        |                  |
| Alternative Provision Census   |                                                                               |            |           |         |    |        |                  |
|                                |                                                                               |            |           |         | Λ. | UI Mar | <br>Balata Statu |
|                                |                                                                               | All Errors | All Notes |         | AL | 10 016 | Delete Statu     |
|                                |                                                                               |            |           |         |    |        |                  |
| 0                              |                                                                               |            |           |         |    |        |                  |
| ErAlternative Provision Census | Alternative Provision Census - Newham                                         |            |           |         |    |        |                  |
| -CBDS Levels                   | RETURN LEVEL ERRORS                                                           |            | Errors    | Queries | OK |        |                  |
| AD Dunie [18]                  | (Errors and queries associated with this full return, not individual fields.) |            | 0         | 0       | 0  |        |                  |
|                                |                                                                               |            |           |         |    |        |                  |

**Please Note:** All errors must be resolved. Return level notes added against outstanding queries will be reviewed by the Department on submission of the return by the Local Authority.

#### Submitting a return

Once the LA user is happy for their return to be submitted for DfE access the procedure is very straightforward. First return to the 'Source Page' by clicking on 'Back to my COLLECT page' located at the top of the form.

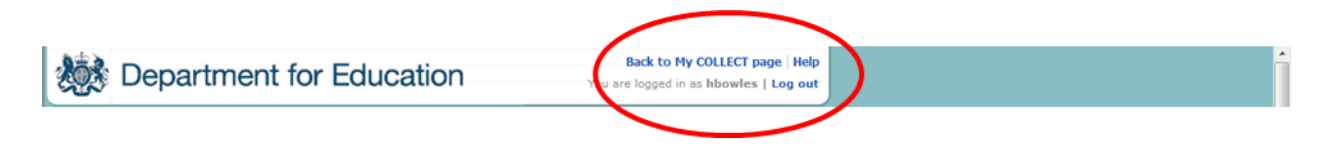

Then select Submit Return.

| MY DATA RETURN                        |                                                          |                           |
|---------------------------------------|----------------------------------------------------------|---------------------------|
| The status of your data return : Amer | ded_by_source                                            |                           |
| Errors : 23                           | Queries : 3                                              | OK Errors : 0             |
| What can I do with My Data Return?    |                                                          |                           |
| Upload Return from file               | Press this button to Import a file into your data return |                           |
| Add Return on screen                  | Press this button to Add a new return using a web form   |                           |
| Openficture                           | Press this button to Open your data return               |                           |
| Submit Return                         | Press this button to Submit your completed data return   |                           |
| Expect to filess                      | Press this button to Export your data return to a file   |                           |
| Launch Reports                        | Press this button to Report on your data return          |                           |
| Delete Return                         | Press this button to Delete your data return             |                           |
| What is happening to My Data Return?  |                                                          |                           |
| Data Return Submission                | Data Return Approval                                     | Data Return Authorisation |
| Date Submitted                        | Date Approved                                            | Date Authorised           |
|                                       |                                                          |                           |
| I need some help                      |                                                          |                           |

#### **Deleting a return**

If a LA User wants to delete a full return, they can do so by clicking 'Delete Return'.

| MY DATA RETURN                        |                           |                                   |                           |
|---------------------------------------|---------------------------|-----------------------------------|---------------------------|
| The status of your data return : Amen | ded_by_source             |                                   |                           |
| Errors : 23                           |                           | Queries : 3                       | OK Errors : 0             |
| What can I do with My Data Return?    |                           |                                   |                           |
| Upload Return from file               | Press this button to Imp  | oort a file into your data return |                           |
| Add Return on screen                  | Press this button to Add  | d a new return using a web form   |                           |
| Open Return                           | Press this button to Ope  | en your data return               |                           |
| Submit Return                         | Press this button to Sub  | mit your completed data return    |                           |
| Export to file                        | Press this button to Exp  | ort your data return to a file    |                           |
| Launch Reports                        | Press this button to Rep  | oort on your data return          |                           |
| Delete Return                         | Press this button to Dele | ete your data return              |                           |
| What is happening to My Data Return?  |                           |                                   |                           |
| Data Return Submission                |                           | Data Return Approval              | Data Return Authorisation |
| Date Submitted                        |                           | Date Approved                     | Date Authorised           |
|                                       |                           |                                   |                           |

The status of the data return will revert back to 'No Data' and the LA user will need to click on 'Add return on screen' to re-enter their data.

## Launching Reports

Click on the 'Launch Reports' from the My Source page to view the available reports.

The AP Duplicate Record, AP Funding, AP Funding - Pupil Premium\_FSM and AP Funding Report for Service Child Pupil Premium are all available in this census.

| Department for Educ                                                                                                    | Back to MyCOLLECT page   Help<br>You are logged in as rosiehill   Log out |                    |  |  |  |  |
|----------------------------------------------------------------------------------------------------|---------------------------------------------------------------------------|--------------------|--|--|--|--|
| COLLECT Portal                                                                                                    |                                                                           |                    |  |  |  |  |
| Report Launch                                                                                                    |                                                                           |                    |  |  |  |  |
| REPORT SELECTOR                                                                                                    |                                                                           |                    |  |  |  |  |
|                                                                                                    |                                                                           |                    |  |  |  |  |
| Reports                                                                                                    |                                                                           | Report Description |  |  |  |  |
| AP Duplicate Record                                                                                                    | A report showing AP Duplicates                                            |                    |  |  |  |  |
| AP bupilcate Record<br>AP Funding<br>AP Funding - Pupil Premium Report_FSM<br>AP Funding Report for Service Child Pupil Premium | Launch Report →                                                           |                    |  |  |  |  |
| 0                                                                                                    |                                                                           |                    |  |  |  |  |
| © Crown copyright   Disclaimer   Privacy                                                                                        |                                                                           |                    |  |  |  |  |

Click on the 'Launch Report' button to go to the report selection page, by highlighting the one you require. The instructions are very similar for both reports – we have provided examples for Duplicate Records.

#### Report Parameter Selection

| Check For Duplicates: | WithinAuthority 💌 |
|-----------------------|-------------------|
|                       | Launch Report     |

There are two options that you can select from the Check for Duplicates dropdown box.

Within Authority - runs the report to check whether there are duplicate pupils in your data that may need further

Across All Authorities' - runs the report to check whether there are duplicate pupils in your Authority and in with other LAs.

Click on the 'Launch Report' button to run the report. This may take a while to run depending upon the amount of data.

From here, you can navigate the pages, export the data in various formats or print out the report.

| 14 | ⊳∎ | 100% | Find   Next | Select a format 💽                                                                                                    | Export | ¢ | ٢ |
|----|----|------|-------------|----------------------------------------------------------------------------------------------------|--------|---|---|
|    |    |      |             | Select a format<br>XML file with report data<br>CSV (comma delimited)<br>TIFF file<br>Acrobat (PDF) file<br>Web archive<br>Excel |        |   |   |

Once you have finished viewing the report, click on the 'Back to Reports' link at the top right hand side of the page.

From here, select the 'Back to My COLLECT Page' to return back to your 'My Source' page.

#### **Exporting a return**

COLLECT provides options to export data in CSV or XML format. Exporting data can be performed by clicking on the 'Export to file' button

| The status of your data return :  |                                                         |        |                           |
|-----------------------------------|---------------------------------------------------------|--------|---------------------------|
|                                   | mended_by_source                                        |        |                           |
| Errors : 23                       | Queries :                                               | 3      | OK Errors : 0             |
| What can I do with My Data Return | ?                                                       |        |                           |
| Upload Return from file           | Press this button to Import a file into your data retur | m      |                           |
| Add Return on screen              | Press this button to Add a new return using a web fo    | orm    |                           |
| Open Return                       | Press this button to Open your data return              |        |                           |
| Submit Peturn                     | Press this button to Submit your completed data retu    | um     |                           |
| Export to file                    | Press this button to Export your data return to a file  |        |                           |
| Launch Reports                    | Press this button to Report on your data return         |        |                           |
| Delete Return                     | Press this button to Delete your data return            |        |                           |
| What is happening to My Data Retu | rn?                                                     |        |                           |
| Data Return Submiss               | ion Data Return App                                     | proval | Data Return Authorisation |
| Date Submitted                    | Date Approved                                           |        | Date Authorised           |

Once the user has clicked 'Export to File' button, they will be taken to the Export Report Format.

| Export the current dat                   | a for the selected Source     |  |
|------------------------------------------|-------------------------------|--|
| Please select the format that            | you wish to export this data: |  |
| Export as XML                            |                               |  |
| Export as CSV O                          |                               |  |
| Please Select the Status that<br>Either: | you wish to export this data: |  |
| All                                      | 2                             |  |
| Or one or more of the follow             | ng                            |  |
| Loaded and validated                     | =                             |  |
| Amended by source                        |                               |  |
| Submitted                                |                               |  |
| Amended by agent                         |                               |  |
| Amended by collector                     |                               |  |
| Amended by collector                     |                               |  |

Select the format of exported data that you require and when prompted you can either save the file to a specific location, or can open the file for viewing.

### **Screen Functionality**

Before viewing the return it is useful to understand some of the basic controls and screen operations.

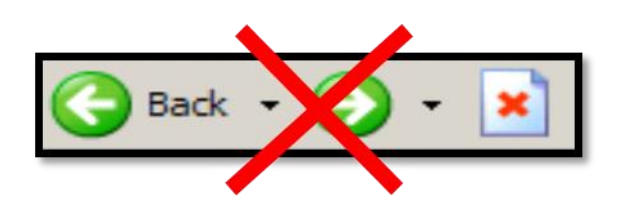

**Don't use the browser buttons!** When in the data collection, unpredictable behaviour may be experienced if you use the back/forward buttons on your web browser's toolbar.

#### Navigation through a return

To navigate through the system, links are provided on all pages either as **Back** or **Drill Up** options. Please use these links to navigate between screens when using the system

| Control                 | Usually located          | Action               |  |  |
|-------------------------|--------------------------|----------------------|--|--|
| -Back to MyCOLLECT page | All screens within a     | Returns you to the   |  |  |
|                         | return except the main   | main page for your   |  |  |
|                         | page which shows Back    | user role (Agent,    |  |  |
|                         | to Home page             | Source etc)          |  |  |
| Drill Up                | Any data screen within a | Returns you to the   |  |  |
|                         | return apart from the    | previous data screen |  |  |
|                         | header screen            |                      |  |  |
|                         |                          |                      |  |  |
| Return                  | Report screens, e.g.     | Returns you to the   |  |  |
|                         | History and errors       | previous screen      |  |  |
|                         |                          | _                    |  |  |
| Back                    | Notes screens            | Returns you to the   |  |  |
|                         |                          | previous screen      |  |  |
|                         |                          |                      |  |  |
| View All                | Data entry screens that  | Takes you to the sub |  |  |
|                         | have additional linked   | module level details |  |  |
|                         | data, e.g. assessments   |                      |  |  |
|                         |                          |                      |  |  |

#### **Mode Buttons**

Those buttons determine which operation mode the data form on screen is in and which operations are available.

| Add | View | Edit | Delete |
|-----|------|------|--------|
|     |      |      | Status |

Dark Grey text on sunken button with light border = Active Mode

Black Text on button and highlighted border = Available Mode

Light Grey text on button with light border = Unavailable Mode

#### Left Hand Menu

The left hand menu can also be used to migrate to different screens although this may disable 'edit' functionality.

|                                                   |                                                                                                    | All Errors                                                                                                    | All Notes                                                                                                    | Ad                                                                                                    | d View                                                                                                    | Edit                                                                                                    | Delete                                                                                                    | Sta   |                                                                                                    |                                                                                                    |                                                                                                    |
|---------------------------------------------------|----------------------------------------------------------------------------------------------------|----------------------------------------------------------------------------------------------------|----------------------------------------------------------------------------------------------------|----------------------------------------------------------------------------------------------------|----------------------------------------------------------------------------------------------------|----------------------------------------------------------------------------------------------------|----------------------------------------------------------------------------------------------------|-------|----------------------------------------------------------------------------------------------------|----------------------------------------------------------------------------------------------------|----------------------------------------------------------------------------------------------------|
|                                                   |                                                                                                    |                                                                                                    |                                                                                                    |                                                                                                    |                                                                                                    |                                                                                                    |                                                                                                    |       |                                                                                                    |                                                                                                    |                                                                                                    |
| Alternative Provision Census - Newh               | nam                                                                                                    |                                                                                                    |                                                                                                    |                                                                                                    |                                                                                                    |                                                                                                    |                                                                                                    |       |                                                                                                    |                                                                                                    |                                                                                                    |
| RETURN LEVEL ERRORS                               |                                                                                                    |                                                                                                    | Errors Queries                                                                                                    | OK                                                                                                    | m                                                                                                    |                                                                                                    |                                                                                                    |       |                                                                                                    |                                                                                                    |                                                                                                    |
| Errors and queries associated with this full retu | urn, not individual fields.)                                                                                                    |                                                                                                    | 0 0                                                                                                    | 0                                                                                                    |                                                                                                    |                                                                                                    |                                                                                                    |       |                                                                                                    |                                                                                                    |                                                                                                    |
|                                                   |                                                                                                    |                                                                                                    |                                                                                                    |                                                                                                    | Errors                                                                                                    |                                                                                                    |                                                                                                    |       |                                                                                                    |                                                                                                    |                                                                                                    |
| Data Item                                         |                                                                                                    | Value                                                                                                    |                                                                                                    | Errors                                                                                                    | Queries                                                                                                    | ОК                                                                                                    | Notes                                                                                                    | Hist  |                                                                                                    |                                                                                                    |                                                                                                    |
| EADER INFORMATION                                 |                                                                                                    |                                                                                                    |                                                                                                    |                                                                                                    |                                                                                                    |                                                                                                    |                                                                                                    |       |                                                                                                    |                                                                                                    |                                                                                                    |
| Collection                                        | APC                                                                                                    |                                                                                                    |                                                                                                    | 0                                                                                                    | 0                                                                                                    | 0                                                                                                    | 2                                                                                                    |       |                                                                                                    |                                                                                                    |                                                                                                    |
| lerm .                                            | SPR                                                                                                    |                                                                                                    |                                                                                                    | 0                                                                                                    | 0                                                                                                    | 0                                                                                                    | 2                                                                                                    | _     |                                                                                                    |                                                                                                    |                                                                                                    |
| /ear                                              | 2014                                                                                                    |                                                                                                    |                                                                                                    | 0                                                                                                    | 0                                                                                                    | 0                                                                                                    | 2                                                                                                    |       |                                                                                                    |                                                                                                    |                                                                                                    |
| Reference Date                                    | 2014-01-18                                                                                                    |                                                                                                    |                                                                                                    | 0                                                                                                    | 0                                                                                                    | 0                                                                                                    | 2                                                                                                    |       |                                                                                                    |                                                                                                    |                                                                                                    |
| Source Level                                      | L                                                                                                    |                                                                                                    |                                                                                                    | 0                                                                                                    | 0                                                                                                    | 0                                                                                                    | 2                                                                                                    |       |                                                                                                    |                                                                                                    |                                                                                                    |
| A                                                 | 316 - NEWHAM                                                                                                    |                                                                                                    |                                                                                                    | 0                                                                                                    | 0                                                                                                    | 0                                                                                                    | 2                                                                                                    |       |                                                                                                    |                                                                                                    |                                                                                                    |
| Software Code                                     | LA Spreadsheet                                                                                                    |                                                                                                    |                                                                                                    | 0                                                                                                    | 0                                                                                                    | 0                                                                                                    | 2                                                                                                    |       |                                                                                                    |                                                                                                    |                                                                                                    |
| Release                                           |                                                                                                    |                                                                                                    |                                                                                                    | 0                                                                                                    | 0                                                                                                    | 0                                                                                                    | 2                                                                                                    |       |                                                                                                    |                                                                                                    |                                                                                                    |
| (SLT version                                      |                                                                                                    |                                                                                                    |                                                                                                    | 0                                                                                                    | 0                                                                                                    | 0                                                                                                    | 2                                                                                                    |       |                                                                                                    |                                                                                                    |                                                                                                    |
| Serial No                                         | 1                                                                                                    |                                                                                                    |                                                                                                    | 0                                                                                                    | 0                                                                                                    | 0                                                                                                    | 2                                                                                                    |       |                                                                                                    |                                                                                                    |                                                                                                    |
| DateTime                                          | 2013-02-20 11:37:46                                                                                                    |                                                                                                    |                                                                                                    | 0                                                                                                    | 0                                                                                                    | 0                                                                                                    | 2                                                                                                    |       |                                                                                                    |                                                                                                    |                                                                                                    |
| BDS Levels                                        |                                                                                                    |                                                                                                    |                                                                                                    |                                                                                                    |                                                                                                    |                                                                                                    | View                                                                                                    | w All |                                                                                                    |                                                                                                    |                                                                                                    |
|                                                   | Iternative Provision Census - Newl<br>ETURN LEVEL ERRORS<br>Errors and queries associated with this full ret<br>Data Item<br>EADER INFORMATION<br>Offection<br>error<br>ear<br>eference Date<br>ource Level<br>A<br>othware Code<br>elease<br>SLT vestion<br>erial No<br>Data Item<br>DS Levels | Alternative Provision Census - Newham<br>ETURN LEVEL ERRORS<br>Errors and queries associated with this full return, not individual fields.)<br>EADER INFORMATION<br>Calledion APC<br>EADER INFORMATION<br>Collection APC<br>ear SPR<br>ear 2014<br>eference Date 2014-01-10<br>course Level L<br>A 310 - NEWHAM<br>oftware Code LA Spreadsheet<br>elease<br>Elease S<br>SLT vention 1<br>ear and No 1<br>staTime 2013-02-20 11:37:46<br>BO SLEvels | Alternative Provision Census - Newham       ETURN LEVEL ERRORS       ETURN LEVEL ERRORS       Colspan="2">Colspan="2">Colspan="2"       Colspan="2">Colspan="2">Colspan="2"       Colspan="2">Colspan="2"       Colspan="2">Colspan="2"       Colspan="2"       Colspan=" | Alternative Provision Census - Newham           ETIVRI LEVEL ERRORS         Queries           Data Item         Value         0         0         0         0         0         0         0         0         0         0         0         0         0         0         0         0         0         0         0         0         0         0         0         0         0         0         0         0         0         0         0         0         0         0         0         0         0         0         0         0         0         0         0         0         0         0         0         0         0         0         0         0         0         0         0         0         0 | Iternative Provision Census - Newham           Entropy Reveals associated with this full return not individual fields.)         OK         OK </td <td>Alternative Provision Census - Newham           Errors and queries associated with this full return, not individual fields.)         Errors         Queries         OK         Queries           Colspan="2"&gt;Errors and queries associated with this full return, not individual fields.)         Value         Error         OK         Queries           Colspan="2"&gt;Errors and queries associated with this full return, not individual fields.)         Value         Errors         O         O         O         Queries           Colspan="2"&gt;Colspan="2"&gt;Colspan="2"&gt;Colspan="2"&gt;Colspan="2"&gt;Colspan="2"&gt;Colspan="2"&gt;Colspan="2"&gt;Colspan="2"&gt;Colspan="2"&gt;Colspan="2"&gt;Colspan="2"&gt;Colspan="2"&gt;Colspan="2"&gt;Colspan="2"&gt;Colspan="2"           Colspan="2"&gt;Colspan="2"         Colspan="2"         Colspan="2"         Colspan="2"           Colspan="2"         Colspan="2"         Colspan="2"           Colspan= 2014         Colspan="2"         Colspan="2"           Colspan= 2014         Colspan="2"         Colspan="2"           Colspan= 2014         Colspan="2"          Colspan="2"          Colspan="2"           Colspan= 2014           <th <="" colspan="2" td="" th<=""><td>Alternative Provision Census - Newham           Errors and queries associated with this full return, not individual fields.)         Errors         Queries         OK         Queries         OK         Queries         Colspan="2"&gt;Colspan="2"&gt;Colspan="2"&gt;Colspan="2"&gt;Colspan="2"&gt;Colspan="2"&gt;Colspan="2"&gt;Colspan="2"&gt;Colspan="2"&gt;Colspan="2"&gt;Colspan="2"&gt;Colspan="2"&gt;Colspan="2"           Data Item         Value         Errors         Colspan="2"&gt;Colspan="2"           Colspan="2"         O         O         O         O           Colspan="2"         Colspan="2"         O         O         O         O           Colspan="2"         O         O         O         O         O         O         O         O         O         O         O         O         O         O         O         O         O         O         O         O         O         O         O         O         O         O           <th col<="" td=""><td>Alternative Provision Census - Newham           ETROR LEVEL ERRORS         Errors         Queries         OK         O         O</td></th></td></th></td> | Alternative Provision Census - Newham           Errors and queries associated with this full return, not individual fields.)         Errors         Queries         OK         Queries           Colspan="2">Errors and queries associated with this full return, not individual fields.)         Value         Error         OK         Queries           Colspan="2">Errors and queries associated with this full return, not individual fields.)         Value         Errors         O         O         O         Queries           Colspan="2">Colspan="2">Colspan="2">Colspan="2">Colspan="2">Colspan="2">Colspan="2">Colspan="2">Colspan="2">Colspan="2">Colspan="2">Colspan="2">Colspan="2">Colspan="2">Colspan="2">Colspan="2"           Colspan="2">Colspan="2"         Colspan="2"         Colspan="2"         Colspan="2"           Colspan="2"         Colspan="2"         Colspan="2"           Colspan= 2014         Colspan="2"         Colspan="2"           Colspan= 2014         Colspan="2"         Colspan="2"           Colspan= 2014         Colspan="2"          Colspan="2"          Colspan="2"           Colspan= 2014 <th <="" colspan="2" td="" th<=""><td>Alternative Provision Census - Newham           Errors and queries associated with this full return, not individual fields.)         Errors         Queries         OK         Queries         OK         Queries         Colspan="2"&gt;Colspan="2"&gt;Colspan="2"&gt;Colspan="2"&gt;Colspan="2"&gt;Colspan="2"&gt;Colspan="2"&gt;Colspan="2"&gt;Colspan="2"&gt;Colspan="2"&gt;Colspan="2"&gt;Colspan="2"&gt;Colspan="2"           Data Item         Value         Errors         Colspan="2"&gt;Colspan="2"           Colspan="2"         O         O         O         O           Colspan="2"         Colspan="2"         O         O         O         O           Colspan="2"         O         O         O         O         O         O         O         O         O         O         O         O         O         O         O         O         O         O         O         O         O         O         O         O         O         O           <th col<="" td=""><td>Alternative Provision Census - Newham           ETROR LEVEL ERRORS         Errors         Queries         OK         O         O</td></th></td></th> | <td>Alternative Provision Census - Newham           Errors and queries associated with this full return, not individual fields.)         Errors         Queries         OK         Queries         OK         Queries         Colspan="2"&gt;Colspan="2"&gt;Colspan="2"&gt;Colspan="2"&gt;Colspan="2"&gt;Colspan="2"&gt;Colspan="2"&gt;Colspan="2"&gt;Colspan="2"&gt;Colspan="2"&gt;Colspan="2"&gt;Colspan="2"&gt;Colspan="2"           Data Item         Value         Errors         Colspan="2"&gt;Colspan="2"           Colspan="2"         O         O         O         O           Colspan="2"         Colspan="2"         O         O         O         O           Colspan="2"         O         O         O         O         O         O         O         O         O         O         O         O         O         O         O         O         O         O         O         O         O         O         O         O         O         O           <th col<="" td=""><td>Alternative Provision Census - Newham           ETROR LEVEL ERRORS         Errors         Queries         OK         O         O</td></th></td> |       | Alternative Provision Census - Newham           Errors and queries associated with this full return, not individual fields.)         Errors         Queries         OK         Queries         OK         Queries         Colspan="2">Colspan="2">Colspan="2">Colspan="2">Colspan="2">Colspan="2">Colspan="2">Colspan="2">Colspan="2">Colspan="2">Colspan="2">Colspan="2">Colspan="2"           Data Item         Value         Errors         Colspan="2">Colspan="2"           Colspan="2"         O         O         O         O           Colspan="2"         Colspan="2"         O         O         O         O           Colspan="2"         O         O         O         O         O         O         O         O         O         O         O         O         O         O         O         O         O         O         O         O         O         O         O         O         O         O <th col<="" td=""><td>Alternative Provision Census - Newham           ETROR LEVEL ERRORS         Errors         Queries         OK         O         O</td></th> | <td>Alternative Provision Census - Newham           ETROR LEVEL ERRORS         Errors         Queries         OK         O         O</td> | Alternative Provision Census - Newham           ETROR LEVEL ERRORS         Errors         Queries         OK         O         O |

## Help

COLLECT issues and data collection queries

If you are experiencing problems with COLLECT or have a data collection query, please submit a <u>service request form</u> to the Education Data Division Helpdesk.

#### Secure Access issues

| Menu 🖸 Secure             | Access n                                                                                                    | A-Z of terms                                                                                                    | Using this site                                                                                                    | Contact us Co                                                                                                    | ookies                                                 |
|---------------------------|----------------------------------------------------------------------------------------------------|----------------------------------------------------------------------------------------------------|----------------------------------------------------------------------------------------------------|----------------------------------------------------------------------------------------------------|--------------------------------------------------------|
| Administration Your appl  | ications Help                                                                                                    |                                                                                                    |                                                                                                    |                                                                                                    |                                                        |
| Logged in as Carol Gayles | Your account + Log out +                                                                                                    |                                                                                                    |                                                                                                    |                                                                                                    |                                                        |
|                           | About Secure Access:                                                                                                    |                                                                                                    |                                                                                                    |                                                                                                    |                                                        |
|                           | The Secure Access Portal allows registered users access to the Department for Education's systems. Access<br>to systems are granted on a user by user basis. Only those systems that a user can access will be displayed.                                                      |                                                                                                    |                                                                                                    |                                                                                                    |                                                        |
|                           | How to login, what details are exp                                                                                                    | pected:                                                                                                    |                                                                                                    |                                                                                                    |                                                        |
|                           | If this is your first log in to Secure<br>KtS prior to 3 December, use your<br>password once you have logged into<br>un-authorised access. Schools who<br>PIN from Edubase (www.education<br>their PIN. 'Other' users not in receipt<br>an online service request form, by cli | Access and you had an accou<br>existing username and password.<br>Decure Access. On first log in, a unave not received the PIN from thein.<br>n.gov.uk/edubase) - all 'other' use<br>of their PIN should contact the Sec<br>cking here. | nt for accessing<br>You will be requir<br>unique PIN is requ<br>ir respective LA w<br>ers will have receiv<br>ure Access Servi | COLLECT, S2S<br>red to change you<br>irred in order to pr<br>vill need to retrieve<br>ved an Email cont<br>ce Desk by comp | S or<br>ir<br>revent<br>te their<br>taining<br>bleting |
|                           | As part of the 'first time' login proces                                                                                                    | s you'll be advised to confirm the fo                                                                                                    | ollowing:                                                                                                    |                                                                                                    |                                                        |
|                           | If Organisation details have bee                                                                                                    | n 'imported' into the system, these                                                                                                    | will be displayed                                                                                                    | on screen and ne                                                                                                    | ed to                                                  |

If you are having problems logging into Secure Access, please refer to the 'Help' section on Secure Access. If you are still unable to resolve your issue, please submit a <u>service</u> request to the SA Service desk.

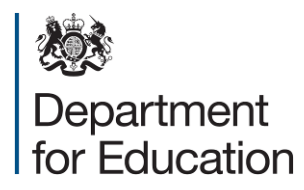

© Crown copyright 2014

You may re-use this document/publication (not including logos) free of charge in any format or medium, under the terms of the Open Government Licence v2.0. To view this licence, visit <u>www.nationalarchives.gov.uk/doc/open-government-licence/version/2</u> or email: <u>psi@nationalarchives.gsi.gov.uk</u>.

Where we have identified any third party copyright information you will need to obtain permission from the copyright holders concerned.

Any enquiries regarding this publication should be sent to the data collections helpdesk.

This document is available for download from the **Department's website**.